## **Hewlett Packard** Enterprise

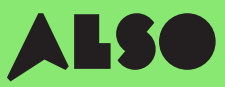

# CTO to BTO Conversion Guide

En convertissant votre **CTO** (configuration à la commande) en **BTO** (production à la demande) et en assemblant les configurations matérielles personnalisées à l'aide de produits provenant du stock d'ALSO, vous pouvez faire passer les délais de livraison de trois semaines à trois jours – soit une réduction de 18 jours – tout en continuant de proposer les mêmes tarifs compétitifs.

Les commandes BTO fonctionnent mieux pour les produits HPE dans le calcul du volume et le volume Catégories de stockage et de mise en réseau.

### **Ceux-ci inclus**

## **Volume Compute**

HPE Microservers HPE Proliant ML Servers HPE Proliant DL Servers HPE Proliant BL Servers

## **Volume Storage**

HPE MSA Storage HPE StoreEasy Storage HPE StoreOnce Storage HPE StoreEver Tape Drives

## Networking

HPE Network Switches Aruba Gateways Aruba Access Points

Le processus suivant est conçu pour les clients qui utilisent l'outil HPE OCA (One-Configuration-Advanced) pour créer des configurations matérielles pour les produits Volume répertoriés ci-dessus. Si vous n'êtes pas familiarisé(e) avec ce processus, il est préférable d'utiliser l'outil iQuote directement.

Pour les très grosses commandes, ou les produits des catégories "Specialized Compute" ou "Specialized Storage", veuillez créer des commandes CTO habituelles ou contacter votre expert local ALSO HPE pour obtenir de l'aide.

Ce Guide prend un serveur ProLiant DL 380 Gen10 comme exemple produit.

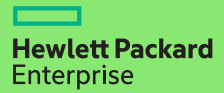

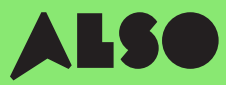

# **Commencez ici**

À partir de l'outil HPE OCA, ouvrez une configuration enregistrée ou créez une nouvelle configuration comme vous le feriez habituellement. La fonction de vérification BTO intégrée vous aidera alors à trouver des configurations matérielles BTO.

## Étape 1

Après avoir enregistré une solution de serveur CTO autonome (non-rackée) existante ou nouvelle, vous verrez apparaître le bouton « BTO Check ».

#### Cliquez sur le bouton « BTO Check ».

## Étape 2

Sélectionnez le serveur CTO dans la liste déroulante pour obtenir la recommandation BTO correspondante.

#### Cliquez sur « next »

## Étape 3

L'outil de recommandation BTO indiquera option par option les articles disponibles les plus appropriés pour votre configuration. Dans cet outil, vous pourrez filtrer les résultats en fonction du **« Match Factor »** (facteur de correspondance, explication à suivre) et consulter les différences entre les recommandations de configuration.

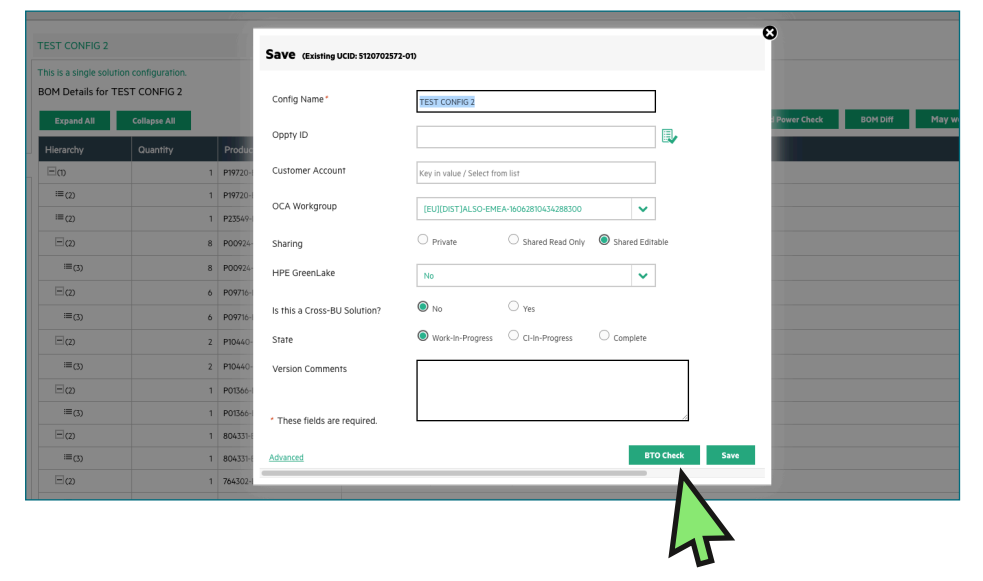

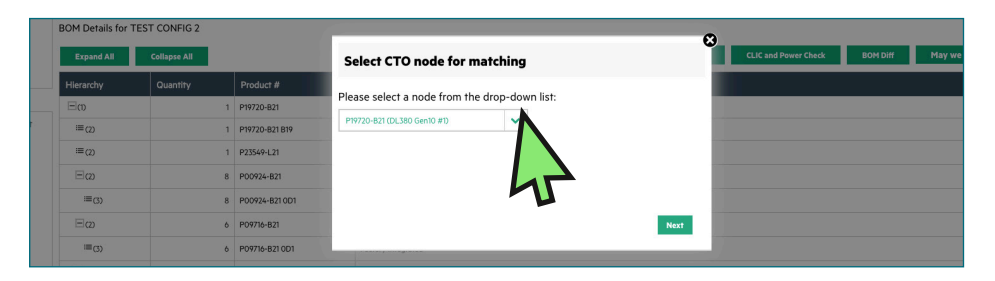

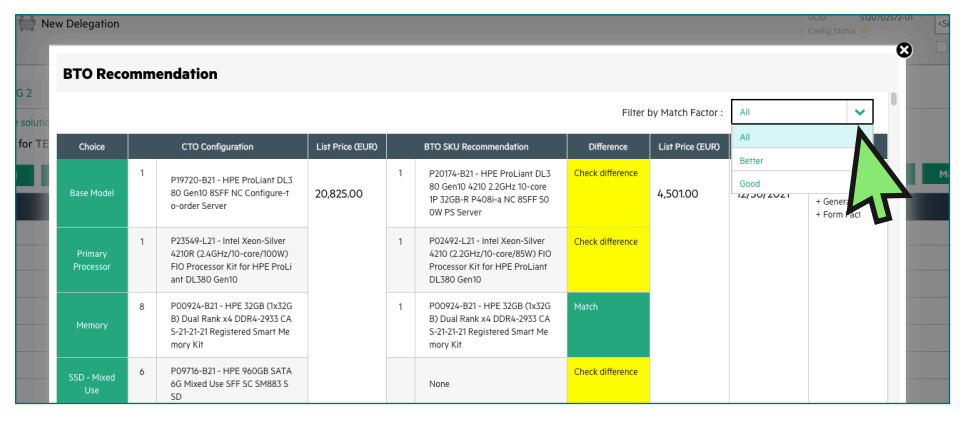

# **Comprendre les recommandations de configuration**

Vos options de configuration recommandée seront affichées en vert ou en jaune. Les options en vert correspondent exactement aux paramètres de votre configuration CTO d'origine tandis que les options en jaune sont des alternatives à envisager.

### **Match Factor**

Vous pourrez filtrer vos résultats à l'aide d'un « Match Factor » de type « Best », « Better » ou « Good ».

Le « Match Factor » « **Best** » essaiera de trouver des résultats correspondant le plus étroitement possible à votre configuration CTO d'origine tandis que « **Good** » sera plus susceptible de fournir des articles alternatifs similaires en se basant sur votre configuration requise.

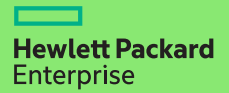

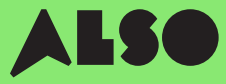

## Étape 4

Une fois que vous avez décidé quelle configuration BTO correspond le mieux à votre configuration CTO d'origine, sélectionnez-la pour mettre à jour l'outil OCA.

Ensuite, cliquez sur le bouton **«Télécharger»** pour générer une feuille de calcul Excel contenant les numéros de référence des configurations que vous avez sélectionnées. Vous en avez besoin pour la prochaine étape.

| A                                     | 8 C             | P                                   |              |     | 0                                       | н                                  |                      |             | 5             |                                                              | M | N | 0 | 0 | 5 |
|---------------------------------------|-----------------|-------------------------------------|--------------|-----|-----------------------------------------|------------------------------------|----------------------|-------------|---------------|--------------------------------------------------------------|---|---|---|---|---|
|                                       | CTD .           |                                     |              | 800 |                                         | -                                  |                      |             |               |                                                              |   |   |   |   |   |
| Choice                                | Qty CTO Product | CTO Product Desc                    | List Price   | Qty | 810 Preduct                             | 8TO Product Desc                   | Difference           | List Price  | End Date      | Match Indicator                                              |   |   |   |   |   |
| Base Model                            | 1 F19720-821    | HPE ProLiant 01380 Gen 30 8577 M    | C 20,825.00  | 1   | P20174-821                              | HPE ProLiset DL350 Gen10 4210      | 2. Check difference  | 4,501.00    | 12/90/2021    | Better - Product series, Generation, Form Factor             |   |   |   |   |   |
| Primary Processor                     | 1 923549421     | Istel Xeon-Silver 4210R (2.4GHz/2   | 0            | 1   | P02492-L21                              | Intel Xeon-Gilver 4310 (2.26Hz/10  | -c Check difference  |             |               |                                                              |   |   |   |   |   |
| Memory                                | 8 P00924-821    | HPE 5208 (1x5208) Dual Renk #41     | 24           | 1   | P00924-821                              | HPE 3208 (1x3208) Oaal Bank x4     | DC None              |             |               |                                                              |   |   |   |   |   |
| SSD - Mixed Use                       | 6 P09716-821    | HPE 960GB SATA 6G Mixed Use SFI     | 5            |     |                                         |                                    | Check difference     |             |               |                                                              |   |   |   |   |   |
| SSD - Read Intensive                  | 2 P10440-821    | HPE 960GB SAS 12G Read Intensiv     | et           | 0   |                                         |                                    | Check difference     |             |               |                                                              |   |   |   |   |   |
| Smart Storage Battery                 | 1 101395-821    | HPE SEW Smart Stonage Lithium-b     | 27           | 1   | P01366-821                              | HPE 96W Smart Storage Lithium-i    | or None              |             |               |                                                              |   |   |   |   |   |
| Smart Array Control ler               | 1 004331-021    | HPE Smart Array P4081-a SR Gen10    | 10           | 1   | \$04331-021                             | HPE Smart Array P408I-a SR Gen30   | l Nose               |             |               |                                                              |   |   |   |   |   |
| Ethernet FlexibleLOM                  | 1 764302-821    | HPEFlexFabric 105b-4-port FLR-T     | 51           | 3   | 665240-821                              | HPE Ethernet 16b-4-port FLR T135   | O Check difference   |             |               |                                                              |   |   |   |   |   |
| AND Settings                          | 1 339779-821    | HPERAID 5 Drive 1 FIO Setting       |              |     |                                         |                                    | Check difference     |             |               |                                                              |   |   |   |   |   |
| s Power Supplies                      | 2 865428-821    | HPESODW Flax Slot Platinum Hot      | м            | 1   | \$65408-021                             | HPE SOOW Flex Slot Platinum Hot    | PiNone               |             |               |                                                              |   |   |   |   |   |
| 2 Rel Kits                            | 1 733990-821    | HPE 2U Small Form Factor Easy Ins   | 64           |     |                                         |                                    | Check difference     |             |               |                                                              |   |   |   |   |   |
| J Base Model                          | 1 919720-021    | HPE ProLiant 01360 Gen20 #SFF M     | IC 20,825.00 | 1   | P20245-821                              | HPE ProLise1 0L380 Gen10 6242      | 2. Check difference  | 8,244.00    | 12/30/2021    | Better - Product series, Generation, Form Factor             |   |   |   |   |   |
| <ul> <li>Primary Processor</li> </ul> | 1 P23549-L21    | 1#1el Xeon-Silver 4210R (2.4GHz)/2  | 0            | 1   | P02510-L21                              | Intel Xeon-Gold 6242 (2.8GHz/16    | c: Check difference  |             |               |                                                              |   |   |   |   |   |
| 5 Memory                              | 8 100924-821    | HPE 5208 (1x5208) Dual Renk #41     | 24           | 1   | P00924-821                              | HPE 3208 (1x3208) Oual Bank x4     | DC None              |             |               |                                                              |   |   |   |   |   |
| 2 SSD - Miaed Use                     | 6 P09716-821    | HPE SEEGS SATA EG Mixed Use SFI     | -            |     |                                         |                                    | Check difference     |             |               |                                                              |   |   |   |   |   |
| 2 SSD - Read Intensive                | 2 P10460-821    | HPE 96008 5/3 120 Read Intensiv     | et i         |     |                                         |                                    | Check difference     |             |               |                                                              |   |   |   |   |   |
| J Smart Storage Battery               | 1 P01366-821    | HPE SEW Smart Storage Lithium-I     | 22           | 1   | P01366-821                              | HPE 96W Smart Storage Lithium-i    | or None              |             |               |                                                              |   |   |   |   |   |
| 3 Smart Array Controller              | 1 804221-601    | HPESHAR AVAY PEDELASK GAILD         | 6            |     | 804331-421                              | HPS SINGH Allay Moto -3 SK GHI SI  | 11/1010              |             |               |                                                              |   |   |   |   |   |
| J Ethernet PlexibleLOM                | 1 764992-821    | HPEPlexPabric 1986-4-port PLIST     | 50           | 1   | 817745-821                              | HPE Ethernet 10/2508 2-port PLR    | SI Check difference  |             |               |                                                              |   |   |   |   |   |
| 1 HALD SHEEKING                       | 1 339779-021    | HAT HAD S DOWE I HO SHEINE          |              |     |                                         |                                    | Check difference     |             |               |                                                              |   |   |   |   |   |
| 2 Power supplies                      | 2 865428-421    | HPESCOW Has shat Place and Hat      |              |     | 885414-821                              | FPE BOOW Flex Set Flat Hum Het     | PI Check difference  |             |               |                                                              |   |   |   |   |   |
| 1 ALL KIS                             | 1 /33999-621    | HPE 20 Small Form Factor bally ins  | 64           |     | 733660-021                              | HPC 20 Small Porm Factor Casy ins  | es roone             |             |               |                                                              |   |   |   |   |   |
| i deservationes                       |                 |                                     |              |     | 000000000000000000000000000000000000000 | PPETO CAST PARAGETTE CATTO         | Check of Merce       | 6 6 6 8 6 9 | 13 (23 (232)) | Annual Annual and an annual and an annual and former formers |   |   |   |   |   |
| Delate Provide                        | 1 7177070021    | Intel Your Eliza Eliza Eliza Cherry | A. 20,845.00 |     | 003466133                               | Intel Year Cold 1220 C 10 March 8  | 2. Creck difference  | 4,367.00    | 10902011      | OCTO PRODUCT SERVES, GERERADURS, FORTH PACTOR                |   |   |   |   |   |
| Manager                               | 0.00000000000   | HAR STOR OF STORY OF STORY OF       | ŭ            |     | 000034.034                              | Inc 2008 Head Steel and Steel and  | C C MCR. OF MILLION  |             |               |                                                              | _ |   |   |   |   |
| 1 STO - Minut Day                     | 6 808316.831    | HER DECOR SETA OF Mixed Use SH      |              |     | 1001211011                              |                                    | Check d Severa       |             |               |                                                              |   |   |   |   |   |
| 1 550 - Dead Intersity                | 2 210440.821    | HPT GEOGR SAS 12G Band Interview    |              |     |                                         |                                    | Check difference     |             |               |                                                              |   |   |   |   |   |
| Second Groupes Buttacy                | 1 811366-811    | WEEGOW Count Starses Lithium.       |              |     | 001366-021                              | LICCODE Count General Philomic     | of Name              |             |               |                                                              |   |   |   |   |   |
| Smart Arney Controller                | 1.854331.821    | HTT Smart Array PADEL a 58 Cen 10   | 16           |     | 804331-871                              | HET Smart Array MOSLA M Gen 10     | 1. Name              |             |               |                                                              |   |   |   |   |   |
| 2 Othernet Elevible/ OM               | 1 364312,021    | HEE ClasSobric 105b & cost ELD.T    | ĉ            |     | 017749-021                              | MES Ditement 10/25Gb 2 cont D B    | Si Check difference  |             |               |                                                              |   |   |   |   |   |
| 8 BND Settines                        | 1 339729-621    | HEFE BAD S Drive 1 FID Setting      |              |     |                                         |                                    | Check difference     |             |               |                                                              |   |   |   |   |   |
| Cover Sunning                         | 2 855635.821    | HET SOON Flay Slot Platinum Hot     | ri -         |     | 865414-821                              | HET BOOM Flow Sint Platics on Net  | Pi Check difference  |             |               |                                                              |   |   |   |   |   |
| Rol City                              | 1 733660-621    | HPE 2U Small Form Factor Eary Inc   |              |     | 723660-921                              | HPE 2U Small Form Factor Easy Inc. | ta None              |             |               |                                                              |   |   |   |   |   |
| S Rel Kits                            | 0               |                                     |              | 1   | 733664-821                              | HPE 20 Cable Management Arm fo     | r I Check difference |             |               |                                                              |   |   |   |   |   |
| 7 Date Model                          | 1 F19720-021    | HPE ProLiant 01380 Gen 10 85FF h    | C 20.825.00  | 1   | P20249-021                              | HPE ProLiet 04380 Gen10 5218       | 2. Check difference  | 5.660.00    | 12/00/2021    | Better - Product series, Generation, Form Factor             |   |   |   |   |   |
| 3 Primary Processor                   | 1 P23549421     | Intel Xeon-Silver 4210R (2.4GHz/3   | 0            | 1   | P02458-L21                              | Intel Xeon-Gold 5218 (2.3GHz/16    | c: Check difference  |             |               |                                                              |   |   |   |   |   |
| 3 Memory                              | 8 P00924-821    | HPE 3205 (2x5205) Dual Renk #41     | 24           | 1   | P00924-821                              | HPE 3208 (1x3208) Oaid Bank x4     | CK None              |             |               |                                                              |   |   |   |   |   |
| 3 SSD - Miaed Use                     | 6 P09716-821    | NPE SECOL SATA CG Mixed Use SFI     | 5            |     |                                         |                                    | Check difference     |             |               |                                                              |   |   |   |   |   |
| 1 SSD - Read Intensive                | 2 P10440-821    | HPE 96068 SAS 126 Read Intensiv     | et           |     |                                         |                                    | Check difference     |             |               |                                                              |   |   |   |   |   |
| 2 Smart Storage Battery               | 1 P01355-821    | HPE SEW Smart Storage Lithium-I     | 24           | 1   | P01366-821                              | HPC 96W Smart Storage Lithium-i    | or None              |             |               |                                                              |   |   |   |   |   |
| i Smart Array Controller              | 1 804331-821    | HPE Smart Array P4081-a SR Gen10    | 10           | 1   | 804331-921                              | HPE Smart Array P408i-a SR Gen 50  | ) None               |             |               |                                                              |   |   |   |   |   |
| Ethernet FlexibleLOM                  | 1 764302-821    | HPE FloxFabric 100b 4-port FLR T    | 50           | 1   | 665240-821                              | HPE Ethernet 16b 4-port FLR T ISS  | O Check difference   |             |               |                                                              |   |   |   |   |   |
| 5 RAID Settings                       | 1 339779-821    | HPERAID S Drive 1 FIO Setting       |              |     |                                         |                                    | Check difference     |             |               |                                                              |   |   |   |   |   |
| s Power Supplies                      | 2 865438-821    | HPE SOOW Flex Slat Platinum Hat     | м            | 1   | 865414-821                              | HPE 800W Flex Slot Platinum Hat    | Fi Check difference  |             |               |                                                              |   |   |   |   |   |
| / Ball Kits                           | 1 733990-821    | HPE 2U Small Form Factor Easy Inc   | 64           | 1   | 755660-821                              | HPE 2U Small Form Factor Easy Ins  | ta None              |             |               |                                                              |   |   |   |   |   |
| a gal the                             | 0               |                                     |              |     | 733664.021                              | MCC 201 Cable Management Arm fr    | r i Check difference |             |               |                                                              |   |   |   |   |   |

# Importer votre configuration dans l'outil iQuote

Une fois que vous avez téléchargé votre configuration à partir de l'outil OCA, utilisez iQuote dans la boutique en ligne ALSO pour vérifier la disponibilité du stock BTO et créer un devis pour votre client.

## Étape 1

Connectez-vous à la boutique en ligne ALSO et repérez iQuote.

iQuote se trouve sous « Outils d'achat » > « Configurateurs » > « HPE iQuote ».

Start HPE iQuote

#### Cliquez sur iQuote.

## Étape 2

Pour importer vos configurations téléchargées, cliquez sur la section **«Outils»** dans iQuote. Vous verrez une fenêtre apparaître.

| ld Products : Browse Search | New Quote My Quotes               | Tools R burces   |                                  |                            | IMPORT PRICE LIST                                                                                                    |
|-----------------------------|-----------------------------------|------------------|----------------------------------|----------------------------|----------------------------------------------------------------------------------------------------|
| S                           | File<br>Start small and affordabl | storage made eas | <b>Y</b><br>PE StoreEasy Storage |                            | Copy/Paste a list of Part Numbers and Quantities from<br>Microsoft Excel or an email table.<br>iQuote will check that everything works together and turn<br>your Shopping List into a quote. |
|                             |                                   |                  | •000000c                         | 0                          | Shopping List:                                                                                                    |
| owsing                      |                                   |                  |                                  |                            | P20174-B21<br>P02492-L21<br>P00924-B21                                                                                                    |
| Servers                     | Storage                           | Networking       | Rack & Power                     | Accessories                | P01366-B21                                                                                                    |
|                             |                                   |                  |                                  |                            | 804331-B21<br>665240-B21<br>865408-B21                                                                                                    |
| Promotions<br>Best Sellers  | Promotions<br>Best Sellers        |                  |                                  | Promotions<br>Best Sellers |                                                                                                    |
|                             |                                   |                  |                                  |                            | HELP                                                                                                    |
| mpetitive Selling           |                                   |                  |                                  |                            |                                                                                                    |
| PE                          |                                   |                  |                                  |                            |                                                                                                    |

Sélectionnez **«Importer»** dans les deux onglets de la fenêtre apparue et collez toutes les références de votre fichier Excel de configuration précédemment téléchargé.

Une fois que vous avez ajouté tous vos numéros de pièce, cliquez sur "ADD TO QUOTE".

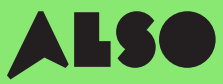

## Étape 3

Une liste des éléments de votre importation vous sera présentée ainsi que les prix et les niveaux de stock associés. Glissez votre souris sur **"En stock"** pour voir combien d'articles détient ALSO actuellement. Les points Engage et Grow sont également affichés pour chaque produit.

| <ul> <li>P06421-B21</li> <li>HPE Solution Server ProLiant</li> <li>Factor Smart Carrier Smart A</li> </ul> | kr 20 615,00<br>t DL380 Gen10 Intel Xec<br>rray P408i-a No Optical       | 0<br>on-S 4114 1<br>800W 3yr               | <b>in stock</b><br>O-Core (2.20GHz <sup>*</sup><br>Next Business Da | ☐ 🔁 ₩₩<br>13.75MB) 32GB (1 x 3<br>ay Warranty | 2GB) DDR4 2666MHz RDIMM 8 x Hot Plug 2.5in Small Form   |
|----------------------------------------------------------------------------------------------------|--------------------------------------------------------------------------|--------------------------------------------|---------------------------------------------------------------------|-----------------------------------------------|---------------------------------------------------------|
| <ul> <li>P20174-B21</li> <li>HPE ProLiant DL380 Gen10 In<br/>Carrier NC Smart Array P408</li> </ul>        | <b>kr 20 377,00</b><br>ntel Xeon-S 4210 10-Con<br>i-a SR No Optical 500W | <mark>0</mark><br>re (2.20GH<br>3yr Next I | <b>in stock</b><br>Iz 14MB) 32GB (1 x<br>Business Day Warr          | 32GB) PC4-2933Y E<br>ranty                    | DDR4 RDIMM 8 x Hot Plug 2.5in Small Form Factor Smart   |
| <ul> <li>P23465-B21</li> <li>HPE ProLiant DL380 Gen10 In<br/>Smart Array P408i-a SR NC N</li> </ul>        | <b>kr 19 625,00</b><br>ntel Xeon-S 4208 8-Cor<br>No Optical 500W 3yr Ne: | <mark>0</mark><br>e (2.10GHz<br>xt Busines | in stock<br>z 11MB) 32GB (1 x 3<br>s Day Warranty                   | 2GB) PC4-2933Y RE                             | DIMM 8 x Hot Plug 2.5in Small Form Factor Smart Carrier |

## Étape 4

Vérifiez votre configuration convertie dans l'outil iQuote, puis enregistrez la commande, créez un devis et envoyez-le à votre client pour approbation. Ou vous pouvez ajouter les articles dans votre panier et transférer votre commande directement dans la boutique en ligne ALSO. Une fois le transfert terminé, passez simplement votre commande normalement. Nous livrons généralement votre commande dans les deux jours ouvrables.

## Configuring

All Products 🕨 Servers 🏲 DL380 Gen10

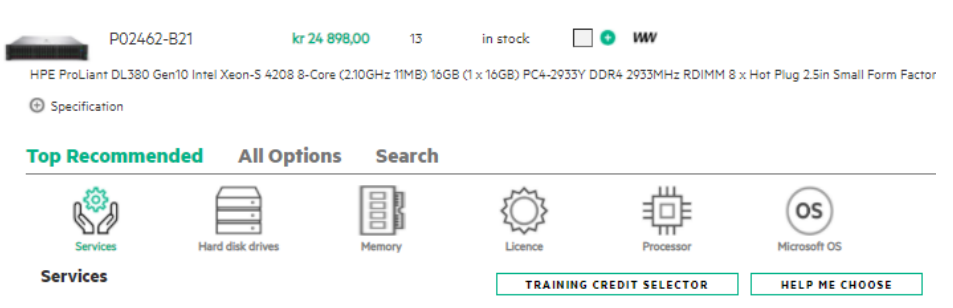

# Nous espérons que vous avez trouvé ce guide utile.

En convertissant vos configurations CTO les plus couramment utilisées en BTO et en les enregistrant dans l'outil iQuote, vous pourrez vérifier les stocks et les prix, envoyer des devis aux clients, commander et expédier plus rapidement que jamais, ce qui vous fera gagner du temps et vous aidera à vendre plus.

Si vous avez des questions ou avez besoin d'assistance pour convertir vos configurations CTO en BTO, contactez votre équipe ALSO locale qui peut vous aider. Vous pouvez nous joindre à: **(ESSN@also.com)** 

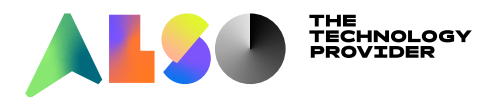